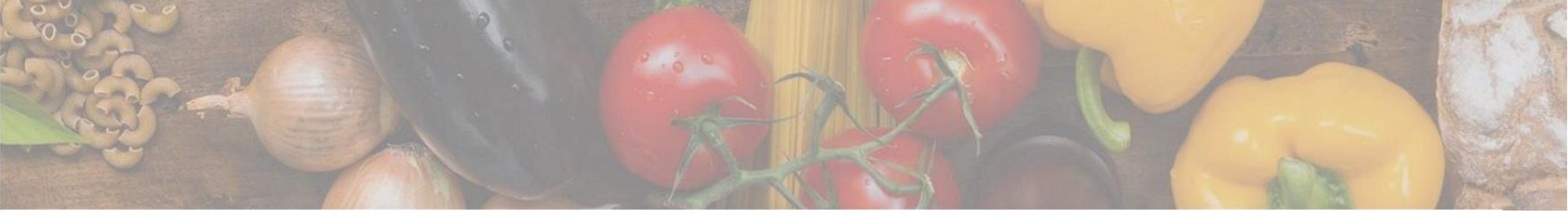

App herunterladen

# App auf Android, iOS oder Huawei herunterladen

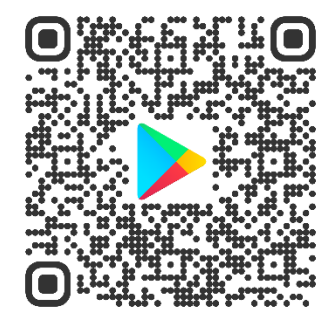

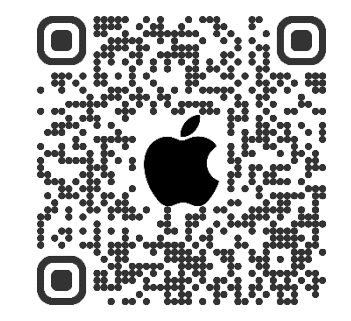

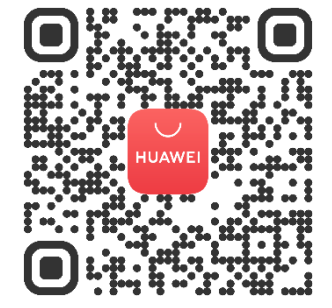

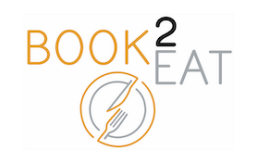

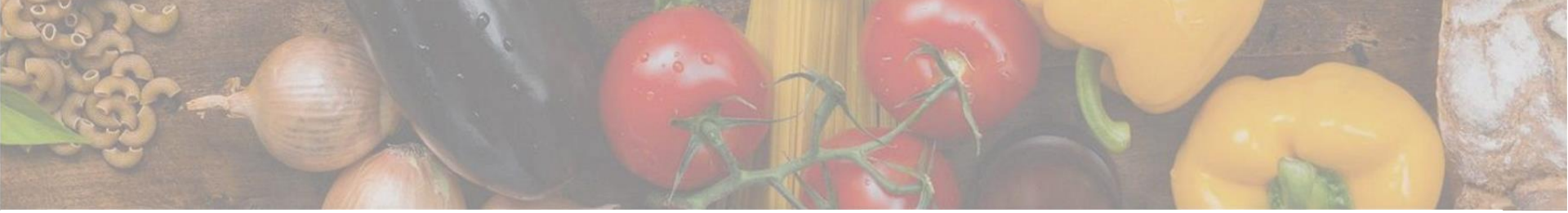

#### Login

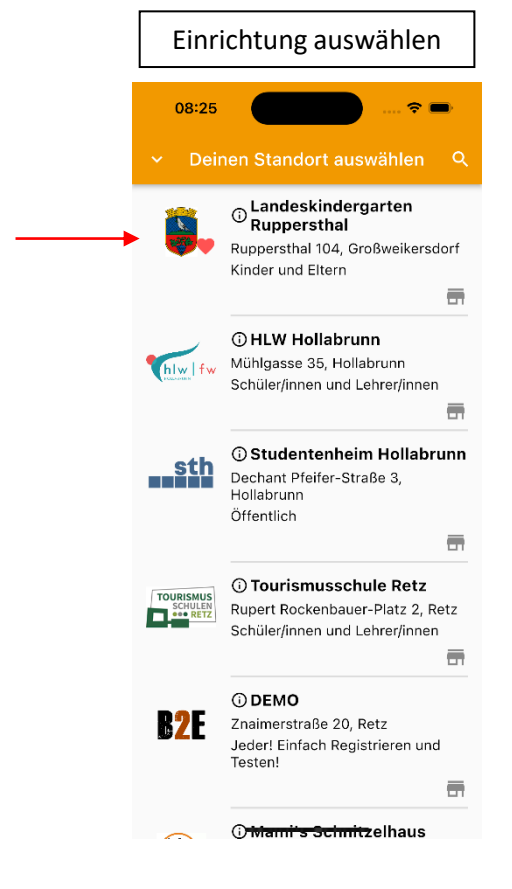

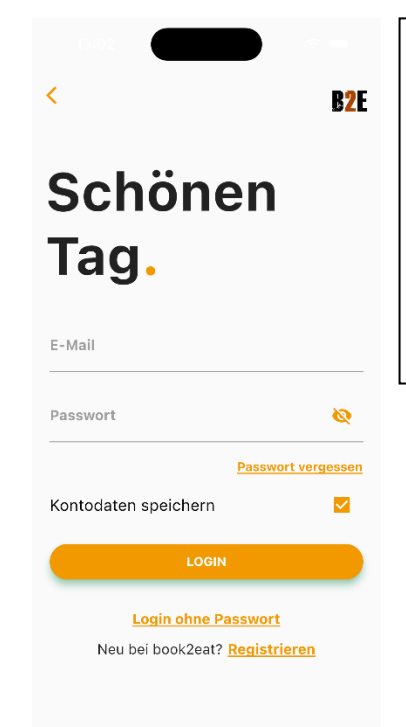

Einfach in die book2eat App mit der E-Mail einloggen welche beim Kindergarten bekanntgegeben wurde.

Das Passwort finden Sie am Infoflyer beziehungsweise wenn Sie auf "Passwort vergessen" klicken bekommen Sie ein neues zugesendet.

Das Passwort bitte unter Einstellungen ändern.

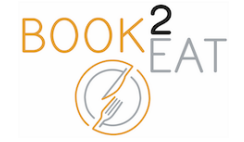

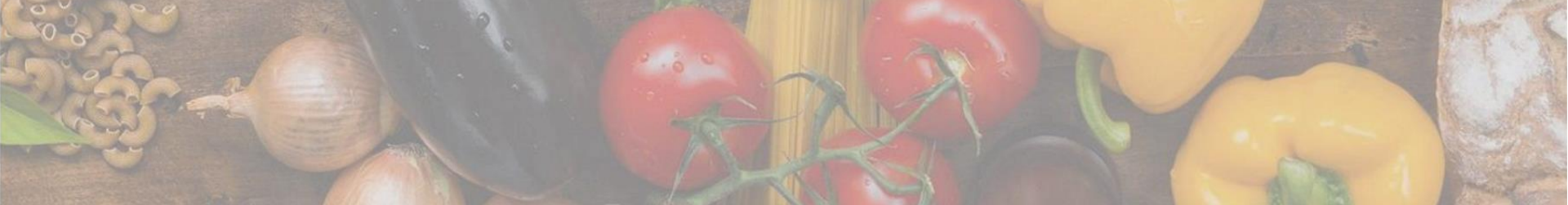

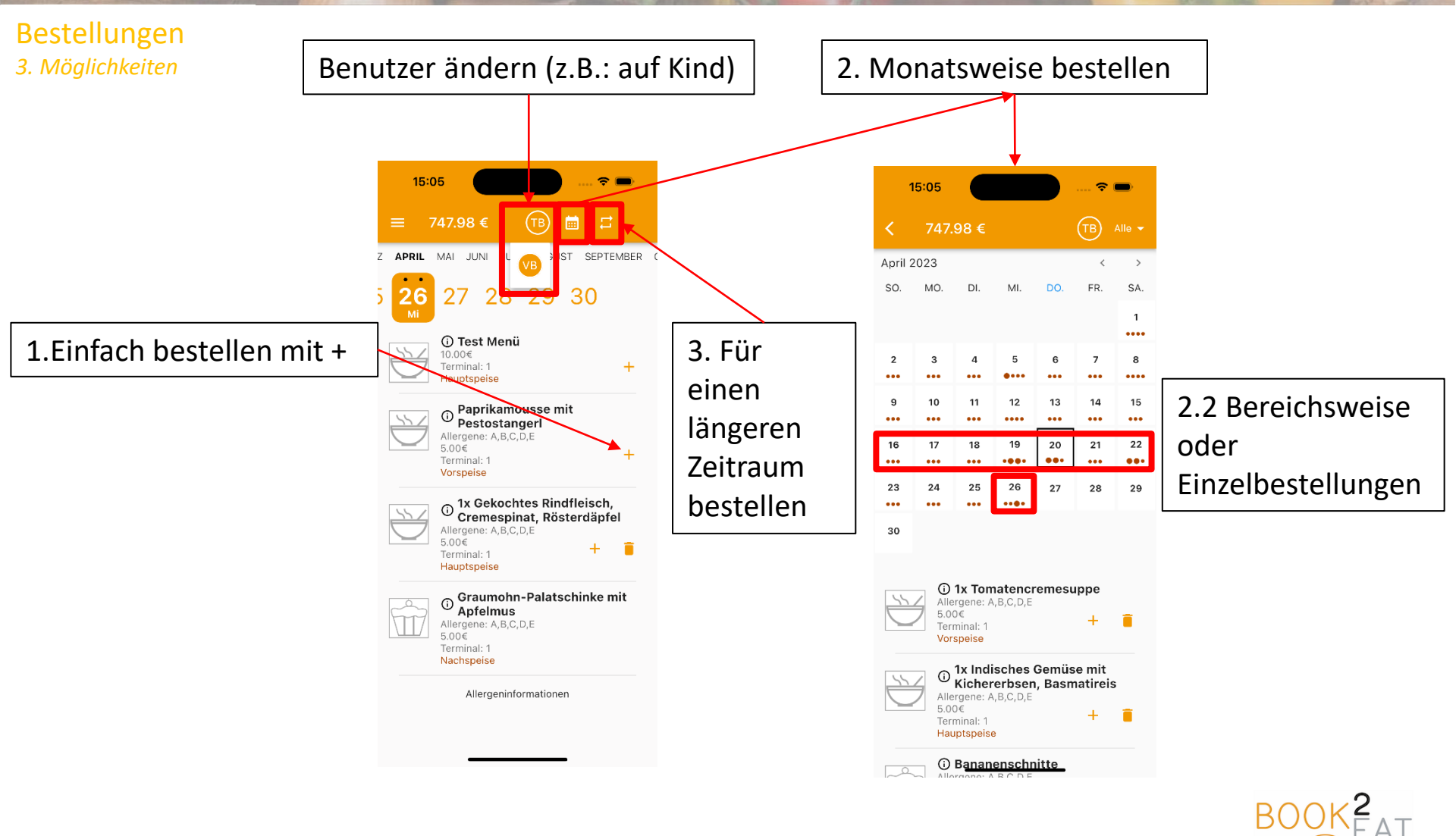

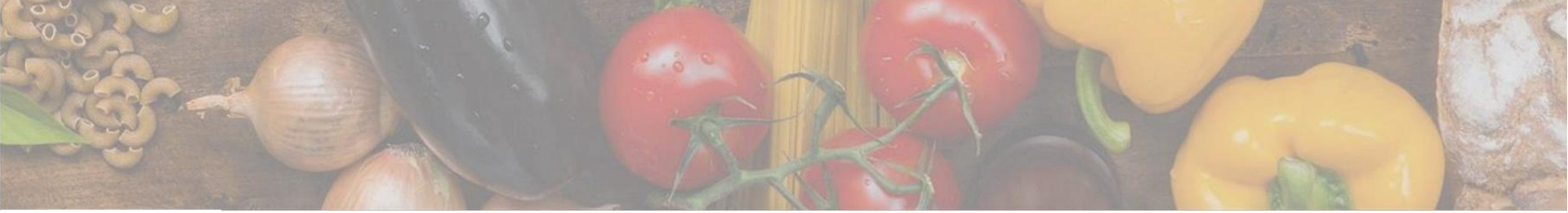

### Einzahlungen

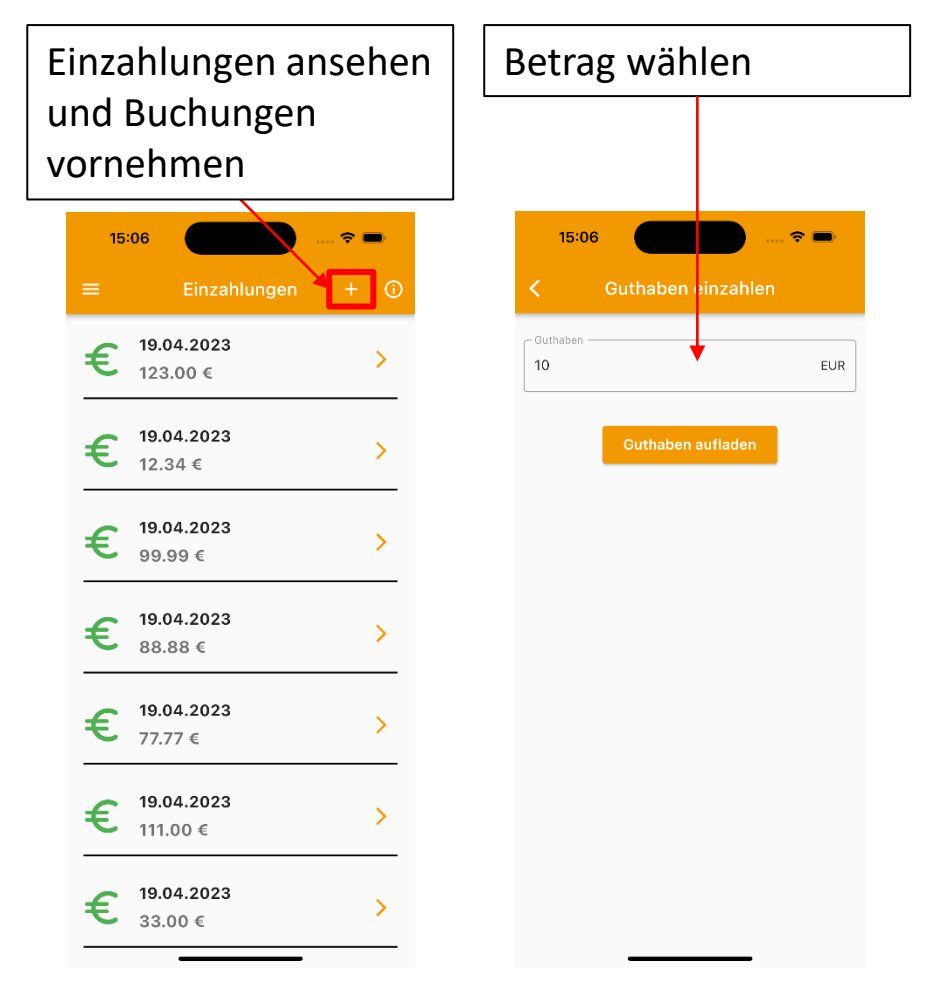

# Zahlungsmethode wählen

| 15:0     | 06 <b> ? =</b>    |
|----------|-------------------|
|          |                   |
| Guthaben | EUR               |
|          | Guthaben aufladen |

#### X TEST MODE Add your payment information Card information Card information Card number VCV CVC CVC CUC Card information Card number Card number Card n

# Zahlungsinformationen ausfüllen

| 15:06                                                                                                    | ···· ? ■                                                                                                    |  |  |
|----------------------------------------------------------------------------------------------------|----------------------------------------------------------------------------------------------------|--|--|
| × <b>TEST MODE</b><br>Add your payment information                                                                                                    |                                                                                                    |  |  |
| च<br>Card                                                                                                    | SEPA Debit                                                                                                    |  |  |
| Full name<br>Team book2eat                                                                                                    |                                                                                                    |  |  |
| <sub>Email</sub><br>info@book2eat.eu                                                                                                    |                                                                                                    |  |  |
|                                                                                                    |                                                                                                    |  |  |
| Billing address                                                                                                    |                                                                                                    |  |  |
| Country or region<br>Austria                                                                                                    |                                                                                                    |  |  |
|                                                                                                    |                                                                                                    |  |  |
|                                                                                                    |                                                                                                    |  |  |
|                                                                                                    |                                                                                                    |  |  |
|                                                                                                    |                                                                                                    |  |  |
| By providing your payment info<br>payment, you authorise (A) Pro-<br>service provider, to send instru-<br>your account and (B) your bank<br>accordance with those instruct | rmation and confirming this<br>spects and Stripe, our payment<br>ctions to your bank to debit<br>to debit your account in<br>ions. As part of your rights you |  |  |

statement that you can obtain from your bank. You agree to receive notifications for future debits up to 2 days before they

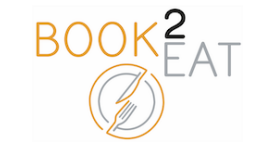

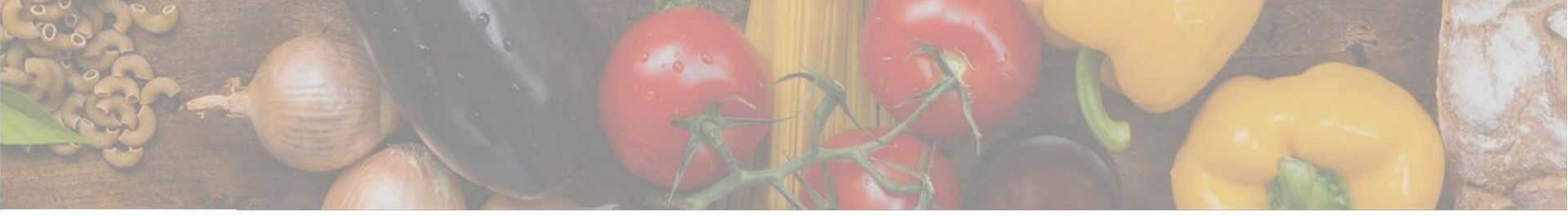

## Einstellungen

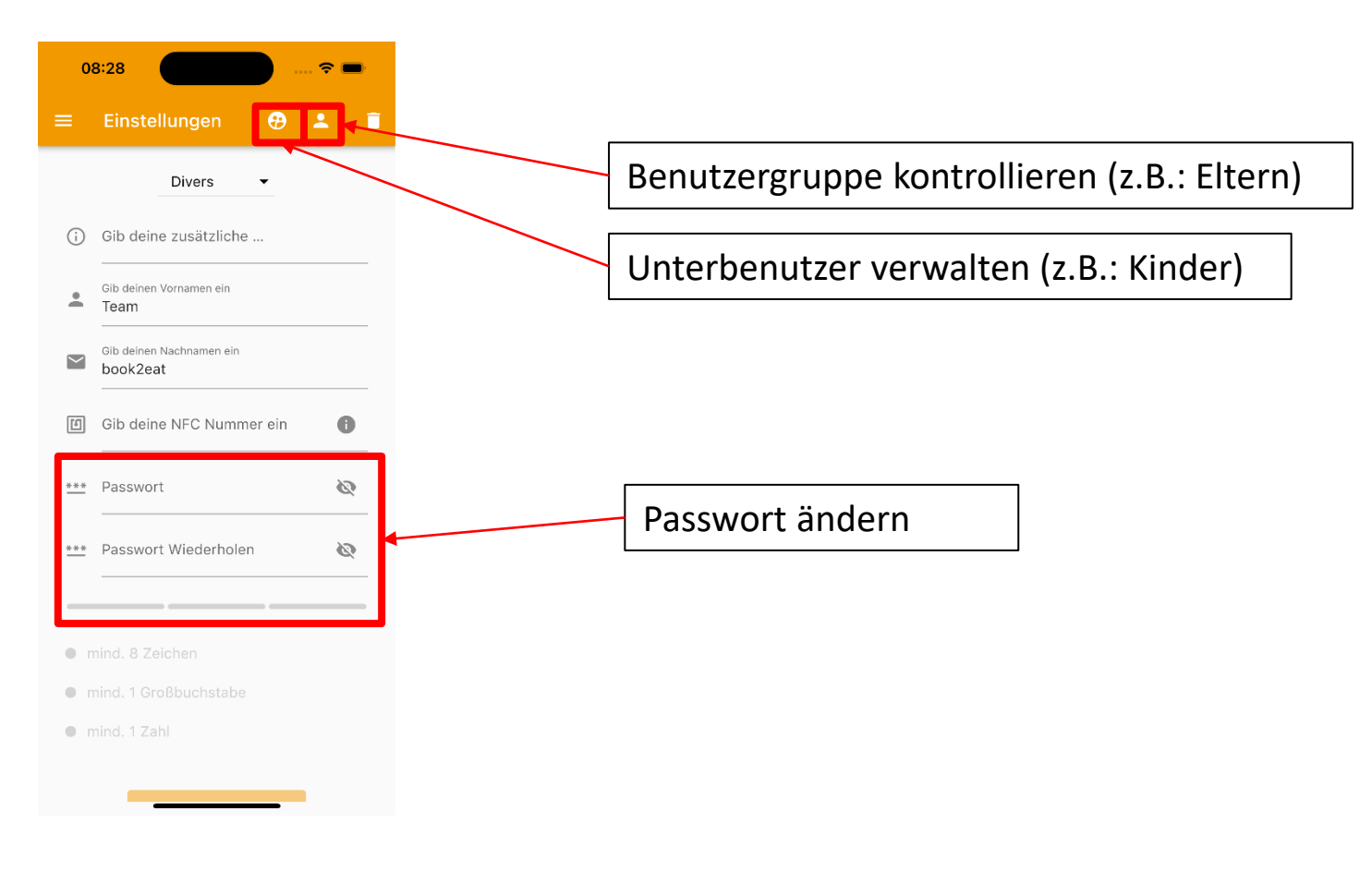

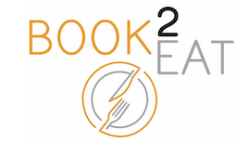

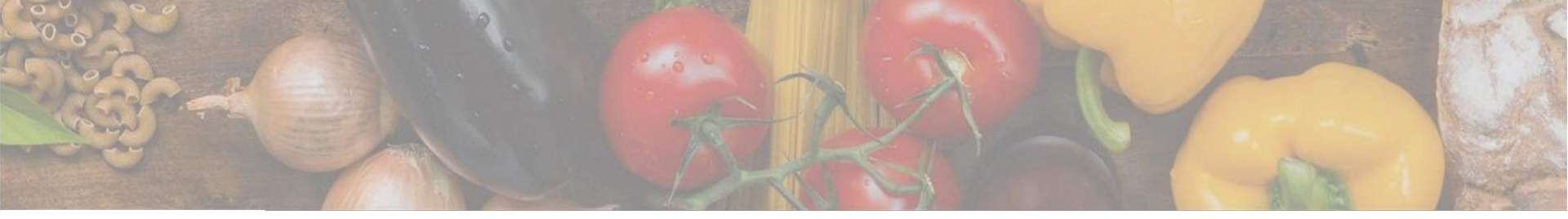

Schnellwechsel

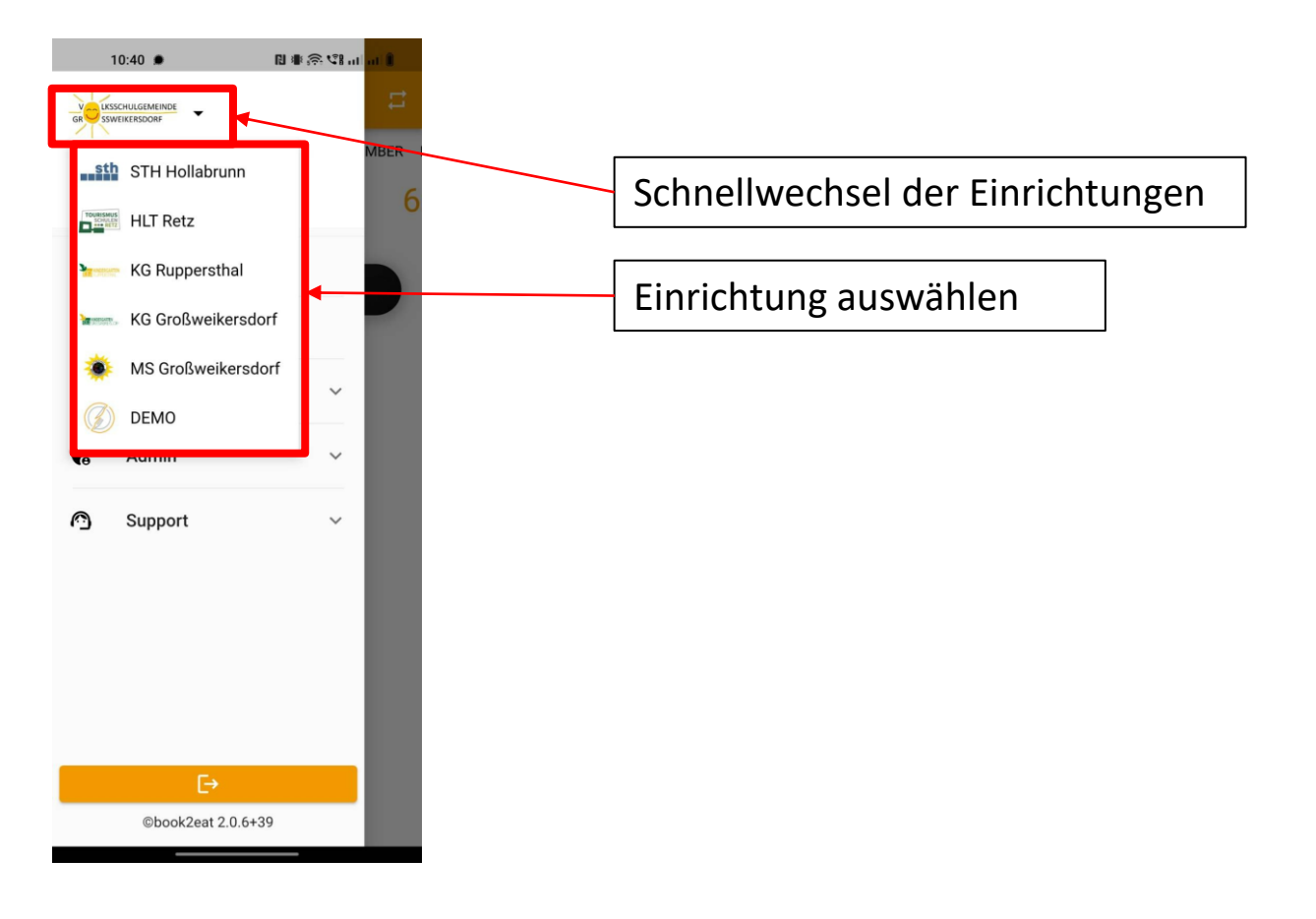

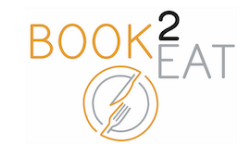